## FREE ONLINE TRAINING COURSE INSTRUCTIONS

"VOLUNTEERING ON A HABITAT FOR HUMANITY JOB SITE"

## Go to: www.hfhaffiliateinsurance.com

Click on Volunteers from the menu.

Click on **BEGIN NOW** from within the Online Safety Training Courses box.

Read the instructions. You will need the Access Code: W8NAEBTG

Click TAKE TRAINING COURSE NOW

The Safety Training Center website will open. Enter the Access code and Submit.

From the Recommended Courses, click on the **Volunteering on a Habitat for Humanity Job Site** course link.

The course will load and start automatically. Follow along with the presentation. At the end there will be a 10 question Quiz. Proceed with taking the Quiz. If you pass (earn a score of 70% or better) the affiliate with whom you are volunteering will receive a completion certificate certifying you have completed the course. If you do not score a 70% or higher the first time you can take the course again.

Thank you for your participation!

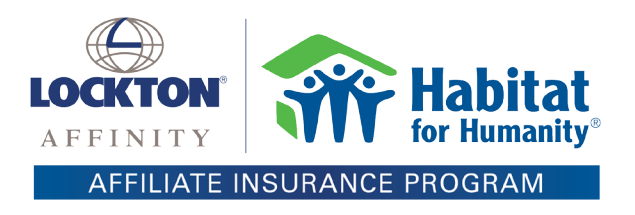